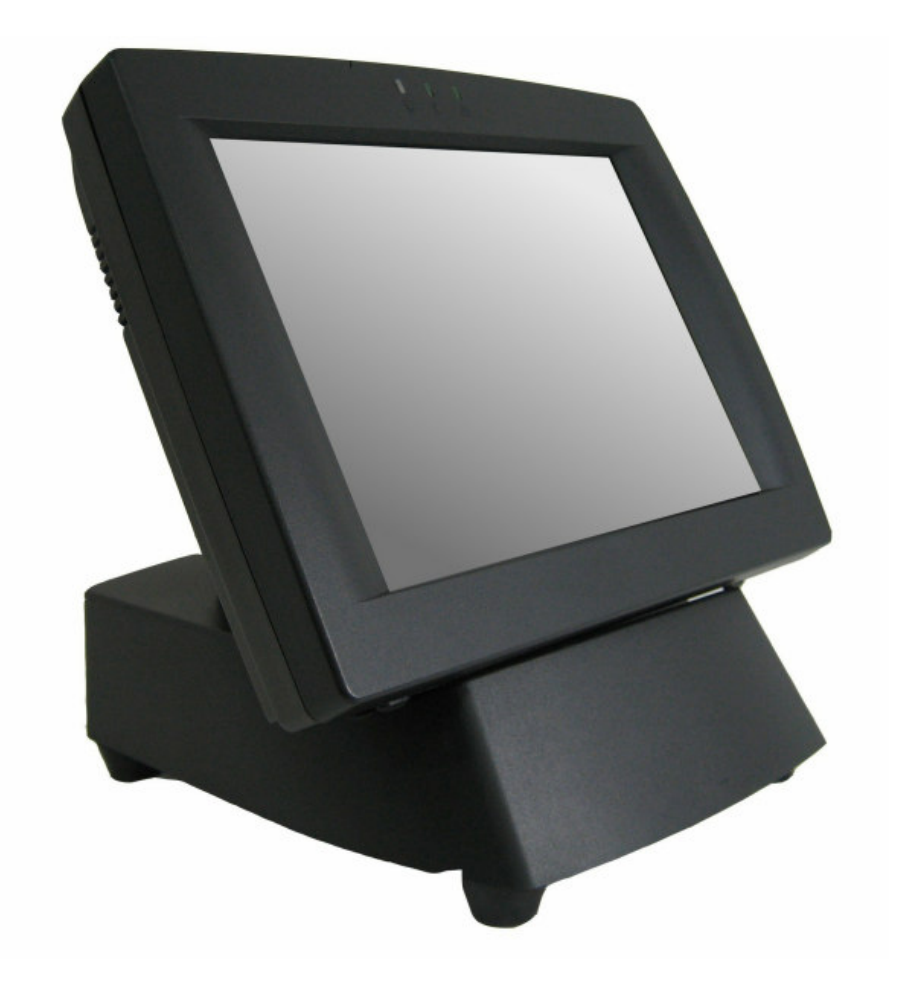

#### **Service Manual**

MPOS 50 Series

\*MPOS50-8B-LX800

*March 2007* ©Copyright 2007 by EBN Technology Corp. All Rights Reserved.

#### **Copyright Notice**

The information in this document is subject to change without prior notice in order to improve reliability, design and function and does not represent a commitment on the part of the manufacturer.

In no event will the manufacturer be liable for direct, indirect, special, incidental, or consequential damages arising out of the use or inability to use the product or documentation, even if advised of the possibility of such damages.

This document contains proprietary information protected by copyright. All rights are reserved. No part of this manual may be reproduced by any mechanical, electronic, or other means in any form without prior written permission of the manufacturer.

#### Trademarks

AMD is a registered trademark of AMD Corporation. Award is registered trademarks of Phoenix Technologies LTD. Other product names mentioned herein are used for identification purposes only and may be trademarks and/or registered trademarks of their respective companies.

#### Contents

| Chapter | 1 Trouble | eshooting                         | 6    |
|---------|-----------|-----------------------------------|------|
| 1.1     | Symp      | toms and Solutions                | 6    |
| 1.2     | BIOS      | Upgrade                           | . 10 |
| Chapter | 2: Disas  | sembly, Assembly                  | . 16 |
| 2.1     | Main I    | Unit                              | . 16 |
|         | 2.1.1     | Touch Panel + Touch Screen Holder | . 16 |
|         | 2.1.2     | LCD, AUO 8.4"                     | . 21 |
|         | 2.1.3     | LCD Chassis                       | . 22 |
|         | 2.1.4     | M/B                               | . 23 |
|         | 2.1.5     | EMI A/D Cover                     | . 24 |
|         | 2.1.6     | Speaker Module                    | . 25 |
|         | 2.1.7     | Inverter                          | . 26 |
|         | 2.1.8     | Inverter Cover                    | . 27 |
|         | 2.1.9     | 51 I/O Board                      | . 27 |
|         | 2.1.10    | LCD Rear Cover                    | . 28 |
|         | 2.1.11    | I/O Cover                         | . 28 |
|         | 2.1.12    | MSR Module Base+ Power Button     | . 28 |
|         | 2.1.13    | MSR Reader Module Cover           | . 29 |
|         | 2.1.14    | 52 I/O Board                      | . 29 |
|         | 2.1.15    | Battery Module                    | . 29 |
|         | 2.1.16    | Handheld Belt                     | . 30 |
| 2.2     | Cable     | S                                 | . 30 |
|         | 2.2.1     | Cable, M/B to Inverter            | . 30 |
|         | 2.2.2     | Cable, M/B To LCD                 | . 31 |
|         | 2.2.3     | Cable, M/B To LED                 | . 32 |
|         | 2.2.4     | Cable, M/B To I/O Connector       | . 33 |
| 2.3     | Acces     | sories                            | . 34 |
|         | 2.3.1     | MSR                               | . 34 |
|         | 2.3.2     | Smart Card                        | . 37 |
|         | 2.3.3     | Barcode Scanner                   | . 41 |
|         | 2.3.4     | WLAN IEEE                         | . 44 |
|         | 2.3.5     | WLAN Bluetooth                    | . 45 |
|         | 2.3.6     | Compact Flash                     | . 45 |
|         | 2.3.7     | Memory                            | . 45 |
| Chapter | 3 Spare   | Parts                             | . 46 |
| 3.1     | Main I    | Unit                              | . 47 |

|     | 3.1.1  | Explode of Main Unit                  | 47 |
|-----|--------|---------------------------------------|----|
|     | 3.1.2  | Main Unit Parts List & Quotation      | 47 |
| 3.2 | Batter | y Module                              | 49 |
|     | 3.2.1  | Explode of Battery Module             | 49 |
|     | 3.2.2  | Battery Module Parts List & Quotation | 49 |
| 3.3 | Recha  | arge Cradle                           | 50 |
|     | 3.3.1  | Explode of Recharge Cradle            | 50 |
|     | 3.3.2  | Recharge Cradle Part List & Quotation | 50 |
| 3.4 | Acces  | sories                                | 54 |
|     | 3.4.1  | Power Cord                            | 54 |
|     | 3.4.2  | Memory                                | 54 |
|     | 3.4.3  | Compact Flash                         | 55 |
|     | 3.4.4  | MSR                                   | 55 |
|     | 3.4.5  | Smart Card                            | 55 |
|     | 3.4.6  | Barcode Scanner                       | 55 |
|     | 3.4.7  | OS                                    | 55 |
|     | 3.4.8  | Wireless LAN                          | 55 |

# CHAPTER

## Troubleshooting

#### Chapter 1 Troubleshooting

1.1 Symptoms and Solutions

| Error Code | Symptom  | Check Points                 | Detail Steps                                                   |
|------------|----------|------------------------------|----------------------------------------------------------------|
|            |          |                              | 1. Check LED Light (Upper Left) should be on                   |
|            |          |                              | 2. If yes to item 1, check if Battery is well plugged on the   |
|            |          |                              | battery module                                                 |
|            |          | 1. Battery<br>2. RAM<br>3.MB | 3. If yes to item 2, replace with another Battery for testing  |
|            |          |                              | 4. If still fail, remove battery module/ remove MSR            |
|            |          |                              | module base/ I/O Cover, open rear cover, open EMI              |
| 3200       | Rower On |                              | chassis, remove inverter cable on M/B (CN1), check if          |
|            | Fower On |                              | RAM well plugged on the memory slot                            |
|            |          |                              | 5. Check golden finger cleanness, if not clean, use pencil     |
|            |          |                              | eraser to clean golden finger                                  |
|            |          |                              | 6. If fail, replace with another RAM for testing               |
|            |          |                              | 7. If fail, replace with another mother board for testing      |
|            |          |                              | 8. If fail, RMA system to EBN                                  |
|            |          |                              | 1. Check if main unit is well plugged or not( The LED at       |
|            |          |                              | right hand side will show orange/ green color if it is         |
|            |          |                              | plugged correctly)                                             |
|            |          |                              | 2. If the LED is on, check if Battery is well plugged on the   |
|            |          |                              | battery module                                                 |
|            |          | 1. Recharge cradle           | 3. If yes to item 2, push the power button to see if the LED   |
|            |          | 2. Battery                   | light is on(Upper left)                                        |
|            |          | 3. Power button cable        | 4. If the LED light is not on, check if power button cable is  |
| 3100       | NO POWER | 4. 52 I/O board              | well plugged or not                                            |
|            |          | 5. M/B to I/O connector      | 5. If yes to item 4, replace with another power button cable   |
|            |          | cable                        | 6. If fail, check if 52 I/O board is well plugged or not       |
|            |          | 6. MB                        | 7. If yes to item 6, replace with another 52 I/O board         |
|            |          |                              | 8. If still fail, check if M/B to I/O cable if well plugged or |
|            |          |                              | not( MB CN32 and CN13)                                         |
|            |          |                              | 9. If yes to item 8, replace with another I/O cable            |
|            |          |                              | 10. If fail, replace with another mother board for testing     |
|            |          |                              | 11. If still fail, RMA system to EBN                           |

| Error Code | Symptom           | Check Points                                                                                            | Detail Steps                                                                                                    |
|------------|-------------------|----------------------------------------------------------------------------------------------------|----------------------------------------------------------------------------------------------------|
| 3201       | System HANG<br>Up | 1. CF<br>2. RAM<br>3. MB                                                                                | <ol> <li>Shut Down Power, remove battery module/ remove<br/>MSR module base/ I/O Cover, open rear cover, check if<br/>CF is well plugged or not</li> <li>If yes to item 1, open EMI chassis, remove inverter<br/>cable on M/B (CN1), check if check if RAM well plugged on<br/>the memory slot</li> <li>Check golden finger cleanness, if not clean, use pencil<br/>eraser to clean golden finger</li> <li>If fail, replace with another RAM for testing</li> <li>If fail, replace with another MB for testing</li> <li>If fail, System RMA to EBN</li> </ol>                                                                                                    |
| 3300       | LCD Blank         | 1. Inverter<br>2. MB<br>3. M/B to LCD cable                                                             | <ol> <li>Shut Down Power, remove battery module/ remove<br/>MSR module base/ I/O Cover, open rear cover, open<br/>inverter cover, replace with another inverter for testing</li> <li>If fail, check if LCD signal cable well connected on<br/>MB(CN2)</li> <li>If yes to item 2, replace with another MB for testing</li> <li>If fail, replace with another LCD signal cable for testing</li> <li>If fail, System RMA to EBN</li> </ol>                                                                                                    |
| 3301       | LCD Turn Black    | <ol> <li>Inverter</li> <li>Inverter Cable</li> <li>MB</li> <li>M/B to LCD cable</li> <li>LCD</li> </ol> | <ol> <li>Shut Down Power, remove battery module/ remove<br/>MSR module base/ I/O Cover, open rear cover, open<br/>inverter cover, check if inverter to LCD cable is well<br/>plugged or not.</li> <li>If yes to item 1, replace with another inverter for testing</li> <li>If fail, is, remove EMI cover, check if inverter cable well<br/>connected between MB(CN1) and inverter</li> <li>If yes, replace with another inverter cable for testing</li> <li>If fail, check if LCD signal cable well connected on<br/>MB(CN2)</li> <li>If yes, replace with another MB for testing</li> <li>If fail, replace with another LCD signal cable for testing</li> <li>If fail, replace another LCD for testing</li> <li>If fail, System RMA to EBN</li> </ol> |

| Error Code | Symptom                                 | Check Points                                                      | Detail Steps                                                                                                    |
|------------|-----------------------------------------|-------------------------------------------------------------------|----------------------------------------------------------------------------------------------------|
| 3601       | Unable to<br>detect CF /<br>Unstable CF | 1. CF Card<br>2. CF Slot<br>3. MB                                 | <ol> <li>Shut Down Power, remove battery module/ remove<br/>MSR module base/ I/O Cover, open rear cover, open EMI<br/>chassis, remove inverter cable on M/B (CN1),</li> <li>Check if CF Card well connected with CF Slot</li> <li>If yes to item 3, remove CF card, check if pins on CF<br/>slot located at the correct position</li> <li>If CF slot is damaged, go to item 7; if CF slot is not<br/>damaged go to item 6</li> <li>If yes to item 4, replace with another CF card for testing</li> <li>If fail, replace with MB for testing</li> <li>If fail, system RMA to EBN</li> </ol> |
| 3602       | Data Can't read<br>and write            | 1. CF<br>2. MB                                                    | <ol> <li>Shut Down Power, remove battery module/ remove<br/>MSR module base/ I/O Cover, open rear cover, open EMI<br/>chassis, remove inverter cable on M/B (CN1), check if CF<br/>Card well connected with CF Slot</li> <li>If yes to item 2, replace with another CF card for testing</li> <li>If fail, replace with MB for testing</li> <li>If fail, system RMA to EBN</li> </ol>                                                                                                    |
| 3500       | CMOS<br>checksum error                  | 1. MB                                                             | <ol> <li>Shut Down Power, remove battery module/ remove<br/>MSR module base/ I/O Cover, open rear cover, open EMI<br/>chassis, remove inverter cable on M/B (CN1), replace with<br/>another MB for testing</li> <li>If fail, system RMA to EBN</li> </ol>                                                                                                    |
| 3400       | Touch<br>malfunction                    | 1. Driver (NA)<br>2. Touch to.MB cable<br>3. MB<br>4. Touch panel | <ol> <li>Reinstall touch driver</li> <li>If fail, shut down power, remove battery module/ remove<br/>MSR module base/ I/O Cover, open rear cover, open EMI<br/>chassis, remove inverter cable on M/B (CN1), check if<br/>touch panel cable well connected with MB</li> <li>If yes to item 2, replace with another MB for testing</li> <li>If fail, replace with another touch panel for testing</li> <li>If fail, RMA system to EBN</li> </ol>                                                                                                    |

| Error Code | Symptom                   | Check Points                                       | Detail Steps                                                                                                    |
|------------|---------------------------|----------------------------------------------------|----------------------------------------------------------------------------------------------------|
|            |                           |                                                    | 1. Check if USB keyboard cable well connected with USB                                                                                                    |
|            |                           |                                                    | port                                                                                                    |
|            |                           |                                                    | 2. If yes to item 2, replace with another keyboard(same                                                                                                    |
|            |                           |                                                    | model) for testing                                                                                                    |
|            | Boot Up, USB              | 1 USP Kayboard                                     | 3. If fail, replace with another keyboard(other model) for                                                                                                    |
| 3700       | K/B                       | 1. USB Keyboard                                    | testing                                                                                                    |
|            | Malfunction               |                                                    | 4. If fail, shut down power, remove battery module/ remove                                                                                                    |
|            |                           |                                                    | MSR module base/ I/O Cover, open rear cover, open EMI                                                                                                    |
|            |                           |                                                    | chassis, remove inverter cable on M/B (CN1), replace with                                                                                                    |
|            |                           |                                                    | another MB for testing.                                                                                                    |
|            |                           |                                                    | 7. If fail, system RMA to EBN                                                                                                    |
| 3701       | MSR<br>Malfunction        | 1. MSR to 52 I/O board<br>Cable<br>2. MSR<br>3. MB | <ol> <li>Shut down power, remove battery module, check if MSR<br/>cable well connected with 52 I/O Board</li> <li>If yes to item 2, replace with another MSR for testing</li> <li>If fail, open rear cover, open EMI chassis, remove<br/>inverter cable on M/B (CN1), replace with another MB for<br/>testing</li> <li>If fail, RMA MSR to EBN</li> </ol>                                                                                                    |
| 3703       | USB Device<br>Malfunction | 1. Device USB cable<br>3. MB                       | <ol> <li>Check if USB keyboard cable well connected with USB<br/>port</li> <li>If yes to item 2, replace with another keyboard(same<br/>model) for testing</li> <li>If fail, replace with another keyboard(other model) for<br/>testing</li> <li>If fail, shut down power, remove battery module/ remove<br/>MSR module base/ I/O Cover, open rear cover, open EMI<br/>chassis, remove inverter cable on M/B (CN1), replace with<br/>another MB for testing.</li> <li>If fail, system RMA to EBN</li> </ol> |

#### 1.2 BIOS Upgrade

- 1.2.1 Equipment List:
- -USB Floppy Disk\* 1 set
- -Keyboard\* 1 set,
- -1.44MB Floppy Boot up Disk\*1
- -BIOS file
- 1.2.2 Upgrade Process

| Make a start up disk and copy BIOS and EXE file                                                                                                    |                                                                                                    |
|----------------------------------------------------------------------------------------------------|----------------------------------------------------------------------------------------------------|
| Item Photo                                                                                                    | Description                                                                                                    |
| Image: System Folder         Image: System Folder                                                                                                    | <ol> <li>Put empty 1.44MB disk into<br/>USB floppy disk</li> <li>Plug the disk into another<br/>computer with XP OS<br/>installed</li> <li>Click "My Computer". The<br/>new device "Floppy A" will<br/>show on the screen</li> </ol> |
| 2<br>Pile Edit View Parcelles Tools Help<br>Search Polders III -<br>Address View system Falses<br>Poly Rev system Falses<br>Poly Rev system Falses<br>Poly Rev system Falses<br>Poly Rev system Falses<br>Poly Rev system Falses<br>Poly Rev System Falses<br>Poly Rev Sys | <ol> <li>Right click floppy disk and<br/>select "Format"</li> </ol>                                                                                                    |
| 3<br>System<br>Capacity:<br>SS", 1:44MB, S12 bytes/sector<br>Capacity:<br>SS", 1:44MB, S12 bytes/sector<br>Capacity:<br>SST<br>Addo<br>Char<br>FAT<br>Allocation unit size<br>Consection size<br>Volume label<br>BOOT98SE<br>Format options<br>Consection Startup disk<br>Start<br>Cose                                                                                                    | <ol> <li>Click "Create an MS-DOS<br/>startup disk"</li> <li>Click "Start"</li> </ol>                                                                                                    |

| Item | Photo                                                                                                    | Description                                                                                                    |
|------|----------------------------------------------------------------------------------------------------|----------------------------------------------------------------------------------------------------|
| 4    | New Points     1005     1005     1005       Bod:     Image: Search     Folders     Image: Search       Address     Image: Search     Folders       Image: Search     Image: Search     Image: Search       System     Image: Search     Image: Search       Image: Search     Image: Search     Image: Search       Image: Search          | 1. Click "OK"                                                                                                    |
| 5    | System       Capacity:       cuments         Image: System       Capacity:       cuments         Image: System       S.S.*, 1.44MB, S12 bytes/sector       image: System         Image: System       FAT       tor's Documents         Image: System       FAT       image: System         Image: System       Formatting 31/2 Floppy (A2)       image: System         Image: System       Formatting 31/2 Floppy (A2)       image: System         Image: System       Image: System       image: System         Image: System       Image: System       image: System         Image: System       Image: System       image: System         Image: System       Image: System       image: System         Image: System       Image: System       image: System         Image: System       Image: System       image: System         Image: System       Image: System       image: System         Image: System       Image: System       image: System         Image: System       Image: System       image: System         Image: System       Image: System       image: System         Image: System       Image: System       image: System         Image: System       Image: System       image: System | <ol> <li>Click "OK".</li> <li>The start up disk is created</li> </ol>                                                                                                    |
| 6    | Name     Size     Type       AUTOEXEC.BAT     0 KB     MS-DOS Batch File       COMMAND.COM     91 KB     MS-DOS Application       0 KB     System file       0 LSPLAY.SYS     17 KB       0 EGA2.CPI     58 KB       0 EGA2.CPI     58 KB       114 KB     System file       12 KB     System file       13 KB     System file       MODECOM     29 KB       MS-DOS Application       1 KB     System file                                                                                                    | <ol> <li>Check the files in floppy disk</li> <li>Leave 3 files in the floppy disk,<br/>delete the rest files<br/>highlighted.</li> </ol>                                                                          |
| 7    | View       Favoritos       Tools       Help         View       Favoritos       Tools       Help         Image: Search       Image: Folders       Image: Size       Type         Image: Artic       Size       Type       Size       Type         Image: Artic       Image: Size       Size       Type         Image: Artic       Image: Size       Size       Size         Image: Artic       Image: Size       Size       Size         Image: Artic       Image: Size       Size       Size         Image: Artic       Image: Size       Size       Size         Image: Artic       Image: Size       Size       Size         Image: Artic       Image: Size       Size       Size         Image: Artic       Image: Size       Size       Size         Image: Artic       Image: Size       Size       Size         Image: Artic       Image: Size       Size       Size       Size         Image: Artic       Image: Size       Image: Size       Size       Size       Size         Image: Artic       Image: Size       Image: Size       Image: Size       Size       Size       Size         Image: Size       Image: Size                                                                                  | <ol> <li>Only 3 files left in the floppy<br/>disk</li> <li>"COMMAND.COM"</li> <li>"IO SYS" (hidden file)</li> <li>"MSD OS.SYS"(hidden file)</li> <li>Copy BIOS file and EXE. File<br/>into floppy disk</li> </ol> |

| Item   | Photo                                                                                                    | Description                                                                                                    |
|--------|----------------------------------------------------------------------------------------------------|----------------------------------------------------------------------------------------------------|
| 8      | A:\>dir<br>Volume in drive A has no label<br>Volume Serial Number is 2A87-6CE1<br>Directory of A:\<br>COMMAND COM 93,040 06-08-00 5:00p<br>AWDFLASH EXE 49,218 11-11-05 6:13p<br>524,288 12-28-06 11:10a<br>3 file(s) 666,546 bytes<br>0 dir(s) 673,280 bytes free<br>A:\>_                                                                                                    | <ol> <li>Plug the floppy disk into<br/>Mobile POS</li> <li>Power on the computer</li> <li>Ensure that 3 files show on<br/>the screen         <ul> <li>Commend COM</li> <li>AWDFLASH EXE</li> <li>BIOS file(Ex: B010R~1 Bin)</li> </ul> </li> </ol> |
| Update | e BIOS file                                                                                                    | Department                                                                                                    |
| 1<br>2 | Proces         Proces                                                                                                    | <ul> <li>4. Reboot Mobile POS 50</li> <li>5. Press "Del" button</li> <li>6. Choose "Advanced BIOS<br/>Features"</li> <li>7. Press "Enter" Key</li> <li>1. Choose "First Boot Device".</li> <li>2. Press "Enter" Key</li> </ul>                     |
| 3      | Phoenix - AmardB105 CH05 Setup Utility<br>Advanced B105 Features         Uires Warning<br>CHU laternal Cache       [Disabled]<br>[Disabled]       Iten Help         Patt Boat Bevice       [USB-786]       New Level >         Third Bust Bevice       First Bust Bevice       New Level >         Third Bust Bevice       First Boat Bevice       New Level >         Third Bust Bevice       First Bust Bevice       New Level >         Topenatic Bate 05       Sizzo       1         Scie A25 Option       Sizzo       1         Security Bation       (SS-780)       1         Sail Lago(EPA) S       Sizzo       1         Timove Enter:Select       *       *         Timove Enter:Select       *       *         Ti**:Bove Enter:Select       *       *         Ti**:Bove Nalees       *       *         Ti*       *       *         Ti*       *       *         Ti*       *       *         Secont Use       *       *         Secont Use       *       *         Ti:Bove EMIER:Accept ESC:Ahort       *         Ti*       *       *         Secont Use       *       *         Ti:Bove EMIER:Accept E | <ol> <li>Select "USB-FDD".</li> <li>Press "Enter" Key</li> <li>Press "F10".</li> <li>Press "Enter" key to save the file</li> </ol>                                                                                                    |

| Item | Photo                                                                                                    | Description                                                                                                    |
|------|----------------------------------------------------------------------------------------------------|----------------------------------------------------------------------------------------------------|
| 4    | 0       15       4       1022       2094       0C03       USB 1.0/1.1 OHCI Cutrir       11         0       15       5       1022       2095       0C03       USB 2.0 EHCI Cutrir       11         Werifying DHI Pool Data                                                                                                    | 1. Key in BIOS Utility and BIOS<br>Version needs to be updated. Ex:<br>"awdflash b010wr10.bin"                                                                                           |
| 5    | AwardBIOS Flash Utility V8.63B<br>(C)Phoenix Technologies Ltd. All Rights Reserved<br>For AMD-LX800-6A43A19BC-00 DATE: 05/11/2006<br>Flash Type - PMC Pn49FL004T LPC/FWH<br>File Name to Program : 5010wr10.bin<br>Message: Do You Want To Save Bios (Y/M)                                                                                 | 1. Press "N". Press "Enter" Key                                                                                                    |
| 6    | AwardBIOS Flash Utility V8.63B<br>(C)Phoenix Technologies Ltd. All Rights Reserved<br>For AMD-LX800-6643A19BC-00 DATE: 05/11/2006<br>Flash Type - PMC Pm49FL004T LPC/FWH<br>File Name to Program : b010wr10.bin<br>Message: Fress 'Y' to Program or 'N' to Exit                                                                            | 1. Press "Y". Press "Enter" Key                                                                                                    |
| 7    | AwardBIOS Flash Utility V8.63B<br>(C)Phoenix Technologies Ltd. All Rights Reserved<br>For AMD-LX800-6A43A19BC-00 DATE: 05/11/2006<br>Flash Type - PMC Pm49FL004T LPC/FWH<br>File Name to Program : 0010wr10.bin<br>Programming Flash Memory - 00000 OK<br>Write OK No Update Write Fail<br>Warning: Don't Turn Off Power Or Reset System 1 | Note: DO NOT TURN OFF or<br>RESET SYSTEM Until the BIOS<br>update is completed. Stopping<br>the BIOS update before it is<br>completed will cause the system<br>to become non-functional. |

| Item | Photo                                                                                                    | Description                                                                                                    |
|------|----------------------------------------------------------------------------------------------------|----------------------------------------------------------------------------------------------------|
| 8    | AwardBIOS Flash Utility V8.63B<br>(C)Phoenix Technologies Ltd. All Rights Reserved<br>For AMD-LX800-6A43A19BC-00 DATE: 05/11/2006<br>Flash Type - PMC Pm49FL004T LPC/FWH<br>File Name to Program : Deferring in<br>Plashing Complete<br>Remove Floppy viskette a mit vri> to Continue<br>Write OK No Update Write Fail<br>F1 Reset | <ol> <li>Wait till the screen shows<br/>"Flashing Complete".</li> <li>Press "F1" to reset</li> </ol>                                                                                                    |
| 9    | Phoenix - AwardBIOS v6.00PG, An Energy Star Ally<br>Copyright (C) 1984-2003, Phoenix Technologies, LTD<br>LX800 NIOS R1.0 (05/11/2006)<br>Main Processor : Geode GX-MMX 500MHz<br>Memory Testing : 515840K OK + 8M shared memory                                                                                                   | <ol> <li>Double check the BIOS<br/>version is updated when the<br/>system resets.</li> <li>Note:<br/>The BIOS contained here is<br/>exclusively for EBN MPOS 50<br/>Series only. EBN has no<br/>responsibility for any damages<br/>resulting from improper use or<br/>lacking of technical expertise at<br/>field side</li> </ol> |

# CHAPTER CHAPTER

## **Disassembly, Assembly**

- Chapter 2 Disassembly, Assembly
  - 2.1 Main Unit
    - 2.1.1 Touch Panel + Touch Screen Holder

| Item | Photo | Description                                                                        |
|------|-------|------------------------------------------------------------------------------------|
| 1    |       | 1. Unpack handheld belt                                                            |
| 2    |       | <ol> <li>Remove 2 screw pad</li> <li>Remove 2 screws from I/O<br/>cover</li> </ol> |
| 3    |       | <ol> <li>Move the clicker to right and<br/>push up</li> </ol>                      |
| 4    |       | <ol> <li>Remove battery from battery<br/>module</li> </ol>                         |

| Item | Photo | Description                                                                                                    |
|------|-------|----------------------------------------------------------------------------------------------------|
| 5    |       | <ol> <li>Remove 4 screws from MSR<br/>reader module cover</li> </ol>                                                          |
| 6    |       | <ol> <li>Remove MSR reader module<br/>cover</li> <li>Remove handheld belt</li> </ol>                                          |
| 7    |       | 1. Remove I/O cover                                                                                                    |
| 8    |       | <ol> <li>Remove power button cable</li> <li>Remove 4 screws from I/O<br/>board</li> <li>Remove MSR cable if needed</li> </ol> |

| Item | Photo | Description                                                                                                    |
|------|-------|----------------------------------------------------------------------------------------------------|
| 9    |       | 1. Remove I/O board from MSR<br>module base                                                                                                    |
| 10   |       | 1. Remove 4 screws from MSR<br>module base                                                                                                    |
| 11   |       | 1. Remove MSR module base                                                                                                    |
| 12   |       | <ol> <li>Remove 4 screws from LCD<br/>rear cover</li> <li>Be aware of different screw<br/>length. The misplace of the<br/>screw will cause the LCD<br/>broken</li> </ol> |

| Item | Photo | Description                                                                                                    |
|------|-------|----------------------------------------------------------------------------------------------------|
| 13   |       | <ol> <li>Push out the LCD rear cover<br/>to loose clicker</li> <li>Push down the LCD rear<br/>cover to enable COM port go<br/>underneath the cover</li> <li>Push up the LCD rear cover to<br/>loose clicker</li> </ol> |
| 14   |       | <ol> <li>Remove 2 hex nuts from COM<br/>port</li> <li>Remove cable (inverter to<br/>LCD)</li> </ol>                                                                                                    |
| 15   |       | <ol> <li>Remove 4 screws from EMI<br/>cover</li> <li>Remove cable( inverter to<br/>M/B)</li> </ol>                                                                                                    |

| Item | Photo | Description                                                                  |
|------|-------|------------------------------------------------------------------------------|
| 16   |       | 1. Push up the EMI cover                                                     |
| 17   |       | <ol> <li>Remove touch panel cable</li> <li>Pull up the black tape</li> </ol> |
| 18   |       | 1. Remove the LCD module / M/B<br>and EMI cover from touch panel<br>module   |
| 19   |       | 1. Replace with another touch panel module                                   |

2.1.2 LCD, AUO 8.4"

| Item | Photo    | Description                                                                                                    |
|------|----------|----------------------------------------------------------------------------------------------------|
| 1    | <image/> | <ol> <li>Follow 2.1.1 item 1 to 16</li> <li>Remove cable (touch panel to M/B)(CN29) and pull up the black tape</li> <li>Pull out LED cable from LED frames</li> <li>Remove cables (LCD to M/B) (CN2) and (LED to M/B)(CN6)</li> </ol> |
| 2    |          | 1. Remove 4 screws from M/B                                                                                                    |
| 3    |          | 1. Remove M/B and EMI chassis                                                                                                    |

| Item | Photo | Description                                                            |
|------|-------|------------------------------------------------------------------------|
| 4    |       | <ol> <li>Remove 2 heat pads</li> <li>Remove mylar from M/B</li> </ol>  |
| 5    |       | 1. Turn to front side. Remove 4<br>screws from LCD chassis             |
| 6    |       | <ol> <li>Remove LCD cable</li> <li>Replace with another LCD</li> </ol> |

2.1.3 LCD Chassis

| Item | Photo | Description                                                                                                    |
|------|-------|----------------------------------------------------------------------------------------------------|
| 1    |       | <ol> <li>Follow 2.1.2 item 1 to 4</li> <li>Remove 4 screws on LCD</li> <li>Pull out 3 LED frames from<br/>LCD chassis</li> </ol> |

| Item | Photo | Description                         |
|------|-------|-------------------------------------|
| 2    |       | 1. Replace with another LCD chassis |

2.1.4 M/B

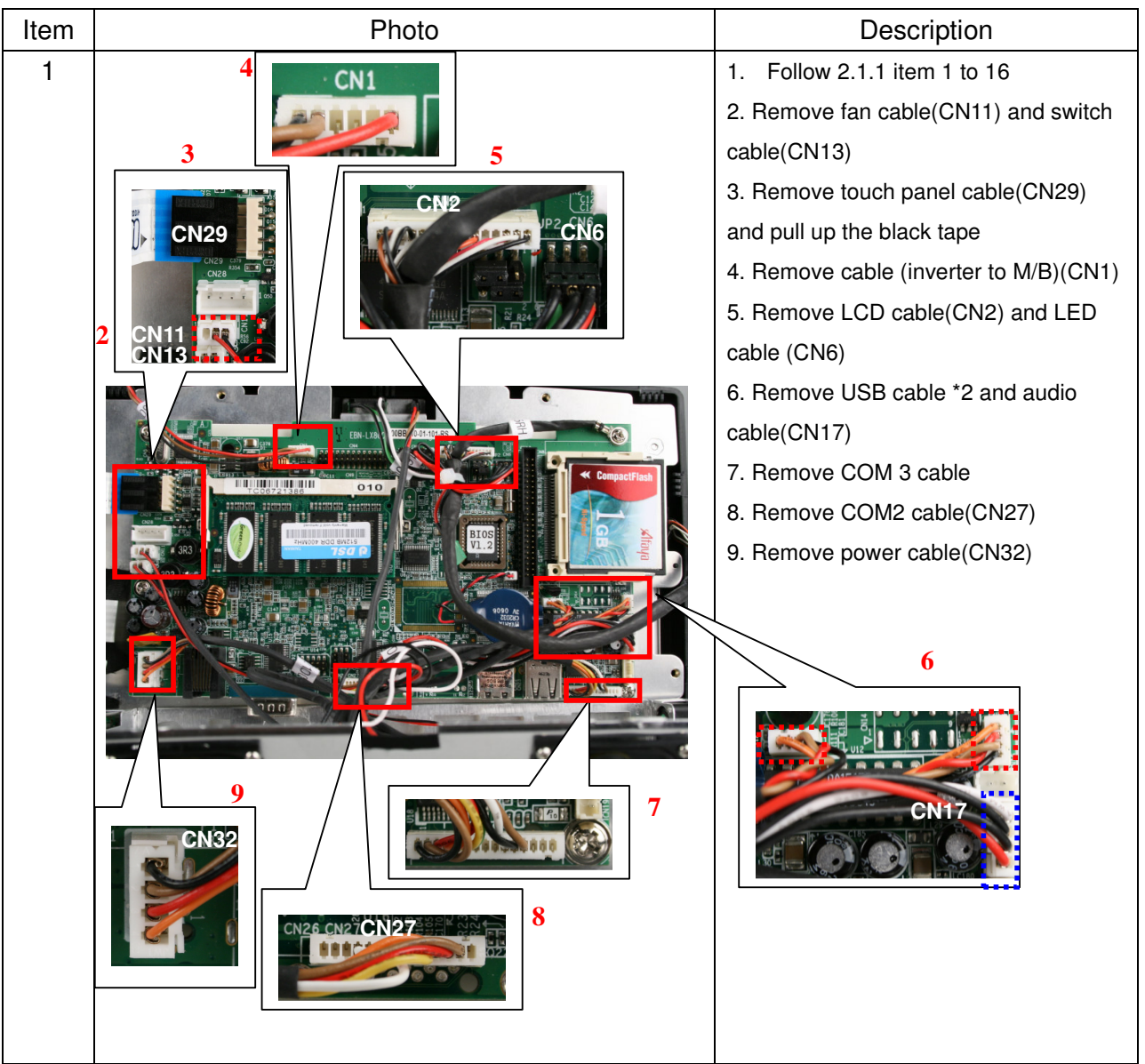

| Item | Photo | Description                                                                                                    |
|------|-------|----------------------------------------------------------------------------------------------------|
| 2    |       | <ol> <li>Remove 4 screws</li> <li>Remove RAM from M/B(CN9)</li> <li>Remove CF from M/B(CN8)</li> <li>Replace with another M/B</li> </ol> |

#### 2.1.5 EMI A/D Cover

| Item | Photo | Description                                                                                                    |
|------|-------|----------------------------------------------------------------------------------------------------|
| 1    |       | <ol> <li>Follow 2.1.1 item 1 to 14</li> <li>Remove 4 screws</li> <li>Remove inverter cable</li> <li>Remove 8 screws from<br/>speaker</li> </ol> |
| 2    |       | <ol> <li>Remove 2 screws from<br/>inverter cover</li> <li>Remove inverter cover</li> </ol>                                                      |
| 3    |       | <ol> <li>Remove I/O cable from I/O<br/>board</li> <li>Pull out 2 speakers</li> </ol>                                                            |

| Item | Photo | Description                                                                                                    |
|------|-------|----------------------------------------------------------------------------------------------------|
| 4    |       | <ol> <li>Remove 2 screws from I/O<br/>board</li> <li>Remove I/O board from EMI<br/>cover</li> <li>Replace with another EMI<br/>cover</li> </ol> |

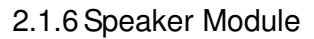

| Item | Photo | Description                                                                                                    |
|------|-------|----------------------------------------------------------------------------------------------------|
| 1    |       | <ol> <li>Follow 2.1.1 item 1 to 14</li> <li>Remove inverter cable</li> <li>Remove 8 screws from<br/>speaker</li> <li>Remove 4 screws</li> <li>Open EMI cover</li> </ol> |
| 2    |       | 1. Remove audio cable(CN17)<br>from M/B                                                                                                    |
| 3    |       | <ol> <li>Replace with another speaker<br/>module</li> <li>Note: The white cable goes to left<br/>hand side, while red cable goes to<br/>right hand side</li> </ol>      |

2.1.7 Inverter

| Item | Photo | Description                                                                                                    |
|------|-------|----------------------------------------------------------------------------------------------------|
| 1    |       | <ol> <li>Follow item 2.1.1 item 1 to 14</li> <li>Remove inverter cable</li> <li>Remove 1 screw from inverter cover</li> </ol> |
| 2    |       | 1. Remove 2 screws from inverter cover                                                                                        |
| 3    |       | 1. Remove 2 screws from inverter                                                                                              |
| 4    |       | 1. Replace with another inverter                                                                                              |

#### 2.1.8 Inverter Cover

| Item | Photo               | Description                                                                                    |
|------|---------------------|------------------------------------------------------------------------------------------------|
| 1    | 30100065            | <ol> <li>Follow item 2.1.7 item 1 to 3</li> <li>Replace with another inverter cover</li> </ol> |
|      | 2.1.0. 51 1/O Poord |                                                                                                |

| Item | Photo | Description                                                                                                    |
|------|-------|----------------------------------------------------------------------------------------------------|
| 1    |       | <ol> <li>Follow 2.1.1 item 1 to 14</li> <li>Remove inverter cable</li> <li>Remove 4 screws</li> <li>Open EMI cover</li> </ol>                              |
| 2    |       | 1. Remove I/O cable from EMI<br>cover                                                                                                    |
| 3    |       | <ol> <li>Turn the EMI cover to the<br/>other side</li> <li>Remove 2 screws from 51 I/O<br/>board</li> <li>Replace with another 51 I/O<br/>board</li> </ol> |

|      | 2.1.10 LCD Rear Cover |                                                                                            |
|------|-----------------------|--------------------------------------------------------------------------------------------|
| Item | Photo                 | Description                                                                                |
| 1    |                       | <ol> <li>Follow 2.1.1 item 1 to 13</li> <li>Replace with another LCD rear cover</li> </ol> |

#### 2.1.11 I/O Cover

| Item | Photo | Description                                                                              |
|------|-------|------------------------------------------------------------------------------------------|
| 1    |       | <ol> <li>Follow 2.1.1 item 1 to 6</li> <li>Replace with another I/O<br/>Cover</li> </ol> |
|      |       |                                                                                          |

#### 2.1.12 MSR Module Base+ Power Button

| Item | Photo | Description                                                                                |
|------|-------|--------------------------------------------------------------------------------------------|
| 1    |       | <ol> <li>Follow 2.1.1 item 1 to 10</li> <li>Replace with another MSR<br/>module</li> </ol> |

|      | 2.1.13 MSR Reader Module Cover |                                                                                      |  |
|------|--------------------------------|--------------------------------------------------------------------------------------|--|
| Item | Photo                          | Description                                                                          |  |
| 1    |                                | <ol> <li>Follow 2.1.1 item 1 to 5</li> <li>Remove MSR reader module cover</li> </ol> |  |
| 2    |                                | 1. Replace with another MSR reader module cover                                      |  |

2.1.14 52 I/O Board

| Item | Photo | Description                                                                                 |
|------|-------|---------------------------------------------------------------------------------------------|
| 1    |       | <ol> <li>Follow 2.1.1 item 1 to 8</li> <li>Replace with another 52 I/O<br/>Board</li> </ol> |

| 2115   | Batterv | Module |
|--------|---------|--------|
| 2.1.10 | Dattory | module |

| Item | Photo | Description                                                                               |
|------|-------|-------------------------------------------------------------------------------------------|
| 1    |       | <ol> <li>Follow 2.1.1 item 1 to 3</li> <li>Replace with another Battery module</li> </ol> |

|      | 2.1.16 | Handheld Belt |                                                 |
|------|--------|---------------|-------------------------------------------------|
| Item |        | Photo         | Description                                     |
| 1    |        |               | 1. Unpack handheld belt                         |
| 2    |        |               | 1. Remove 4 screws from MSR reader module cover |
| 3    |        |               | 1. Replace with another handheld belt           |

- 2.2 Cables
  - 2.2.1 Cable, M/B to Inverter

| Item | Photo | Description                                                                  |
|------|-------|------------------------------------------------------------------------------|
| 1    |       | <ol> <li>Follow 2.1.1 item 1 to 15</li> <li>Push up the EMI cover</li> </ol> |
|      |       |                                                                              |

| Item | Photo | Description                                               |
|------|-------|-----------------------------------------------------------|
| 2    |       | <ol> <li>Remove inverter to M/B<br/>cable(CN1)</li> </ol> |
| 3    |       | 1. Replace with another inverter cable                    |

| Item | Photo | Description                                                            |
|------|-------|------------------------------------------------------------------------|
| 1    |       | <ol> <li>Follow 2.1.2 item 1 to 6</li> <li>Remove LCD cable</li> </ol> |
| 1    |       | 1. Replace with another LCD cable                                      |

|      | 2.2.3 Cable, M/B To LED |                                                                                                    |
|------|-------------------------|----------------------------------------------------------------------------------------------------|
| Item | Photo                   | Description                                                                                                    |
| 1    |                         | <ol> <li>Follow 2.1.1 item 1 to 16</li> <li>Pull out the 2 LED from LED frames</li> <li>Cut plastic belt (Green at the left / white in the middle)</li> <li>Remove LED cable (CN6)</li> </ol> |
| 2    |                         | 1. Replace with another LED cable                                                                                                    |

2.2.4 Cable, M/B To I/O Connector

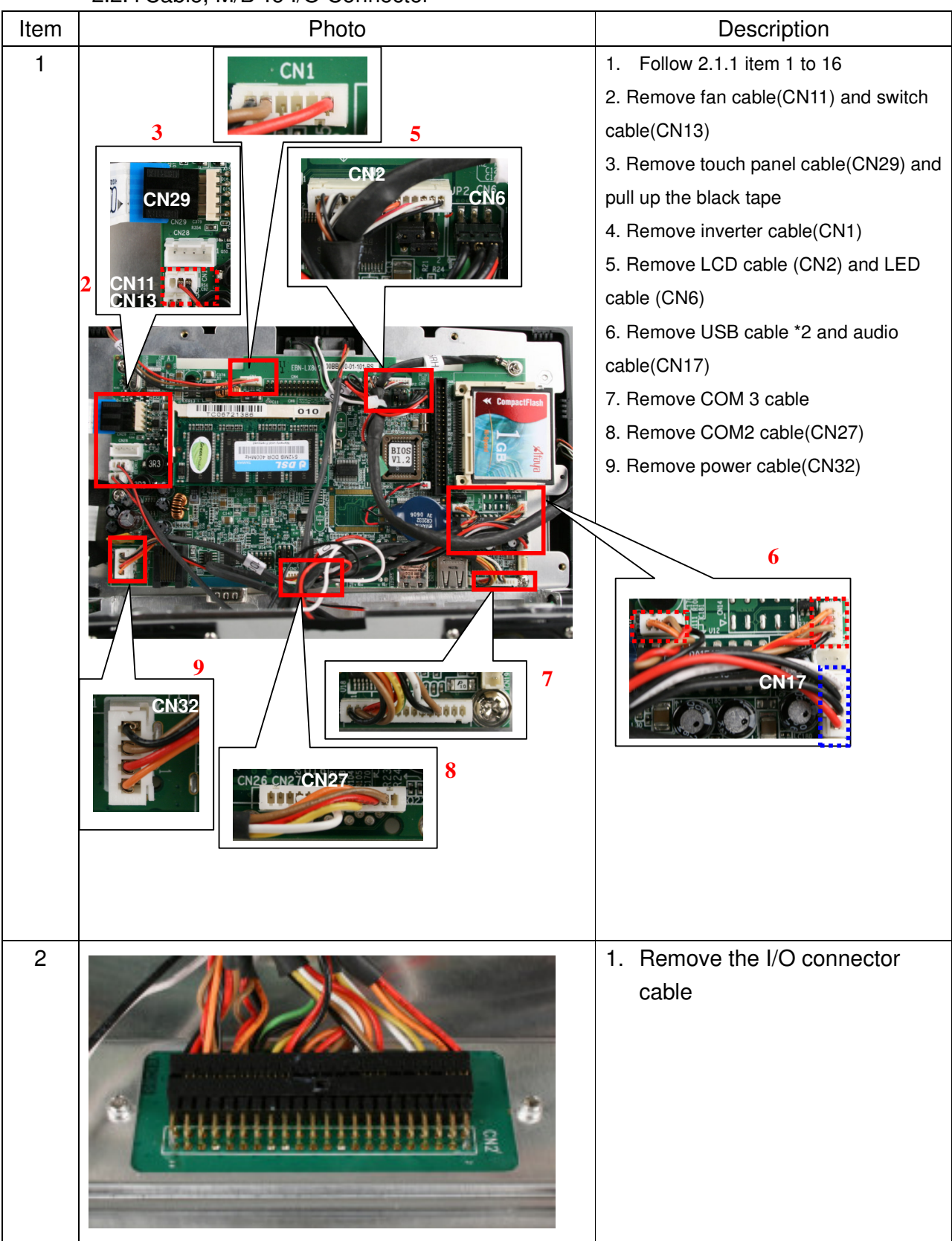

| Item | Photo | Description                                    |
|------|-------|------------------------------------------------|
| 3    |       | 1. Replace with another I/O<br>Connector cable |

2.3 Accessories

2.3.1 MSR

| HW Installation |                                                                                                    |                                                                                                    |  |
|-----------------|----------------------------------------------------------------------------------------------------|----------------------------------------------------------------------------------------------------|--|
| Item            | Photo                                                                                                    | Description                                                                                                    |  |
| 1               |                                                                                                    | 1. Take out MSR module                                                                                                    |  |
| 2               |                                                                                                    | <ol> <li>Follow 2.1.1 item 1 to 5</li> <li>Put MSR module at upper<br/>position</li> <li>Fasten 2 screws to tighten<br/>MSR module</li> <li>Plug MSR cable to I/O board</li> <li>Follow steps back to 2.1.1<br/>item 1</li> </ol> |  |
| Verificati      | on: <b>RS232 type</b>                                                                                                    |                                                                                                    |  |
| Item No.        | Photo                                                                                                    | Description                                                                                                    |  |
| 1               | Image: Second Second | <ol> <li>Enter to "All Programs" →</li> <li>"Communication" → "Hyper Terminal"</li> </ol>                                                                                                    |  |

| Item No. | Photo                                                                                                    | Description                     |
|----------|----------------------------------------------------------------------------------------------------|---------------------------------|
| 2        | Default Telnet Program?       ?         Image: We recommend that you make HyperTerminal your default telnet program. Do you want to do this?       Image: We recommend that you make HyperTerminal your default telnet program. Do you want to do this?         Image: Image: Don't ask me this question again       Image: Yes         Image: Yes       No                                                                                                    | 1. Click "Yes" to continue      |
| 3        | Location Information       Image: Constraint of the second second s | 1. Set "area code" and click OK |
| 4        | Phone and Modem Options       Image: Control of the second second s | 1. Click OK                     |
| 5        | Connection Description       Image: Connection         Name:       Image: Connection         test       Image: Connection         Icon:       Image: Connection         Icon:       Image: Connection         Icon:       Image: Connection         Icon:       Image: Connection         Icon:       Image: Connection         Icon:       Image: Connection         Icon:       Image: Connection         Image: Connection       Image: Connection         Image: Connection       Image: Connection                                                                                                    | 1. Enter a name and Click OK    |

| Item No. | Photo                                                                                                    | Description                                                                                                    |
|----------|----------------------------------------------------------------------------------------------------|----------------------------------------------------------------------------------------------------|
| 6        | Connect To       ? X         Image: Second state of the phone number that you want to dial:                                                                     | <ol> <li>Select on using COM2 port for MSR<br/>(Select COM3 if scanner installed)</li> <li>Click "OK"</li> </ol> |
| 7        | COM1 Properties                                                                                                    | 1. Set Bits per second to be 9600 bps.                                                                           |
| 8        | Itest - HyperTerminal         Image: Connected 0:00:18         Auto detect         9600 8-N+1         SCROLL         CAPS         NUM         Capture         E | 1. Test OK                                                                                                    |

2.3.2 Smart Card

| HW Ins    | stallation |    |                                                      |
|-----------|------------|----|------------------------------------------------------|
| Item<br>1 | Photo      | 1. | Description<br>Take out smart card module            |
|           |            |    |                                                      |
| 2         | 1 2        | 1. | Follow 2.1.1 item 1 to 5<br>Remove MSB reader module |
|           |            |    | cover                                                |
|           |            | 3. | Turn MSR reader module cover                         |
|           |            |    | to the other side                                    |
| 3         |            | 1. | Put smart card in the reader                         |
|           |            | 2. | Fasten 2 screws to tighten                           |
|           |            |    | smart card                                           |
| 4         |            | 1. | Plug smart card cable on I/O                         |
|           |            | 2. | Follow steps back to 2.1.1 item                      |
|           |            |    | 1                                                    |
|           |            |    |                                                      |

| Verifica | ation                                                                                                    |                                                                                       |
|----------|----------------------------------------------------------------------------------------------------|---------------------------------------------------------------------------------------|
| Item     | Photo                                                                                                    | Description                                                                           |
| 1        | Image: Section of the section of the section of th                           | 1. Click "start"→"Setting"→"Control<br>Panel"→"System"                                |
| 2        | Image: state in the state in the        | <ol> <li>Click "Hardware"</li> <li>Click "Device Manager"</li> </ol>                  |
| 3        | Accor view help     Accor view help     A | <ol> <li>Click ""Detect plug in device"</li> <li>Double click "USB Device"</li> </ol> |
| 4        | Image: Image:                           | 1. Click "Update Driver"                                                              |

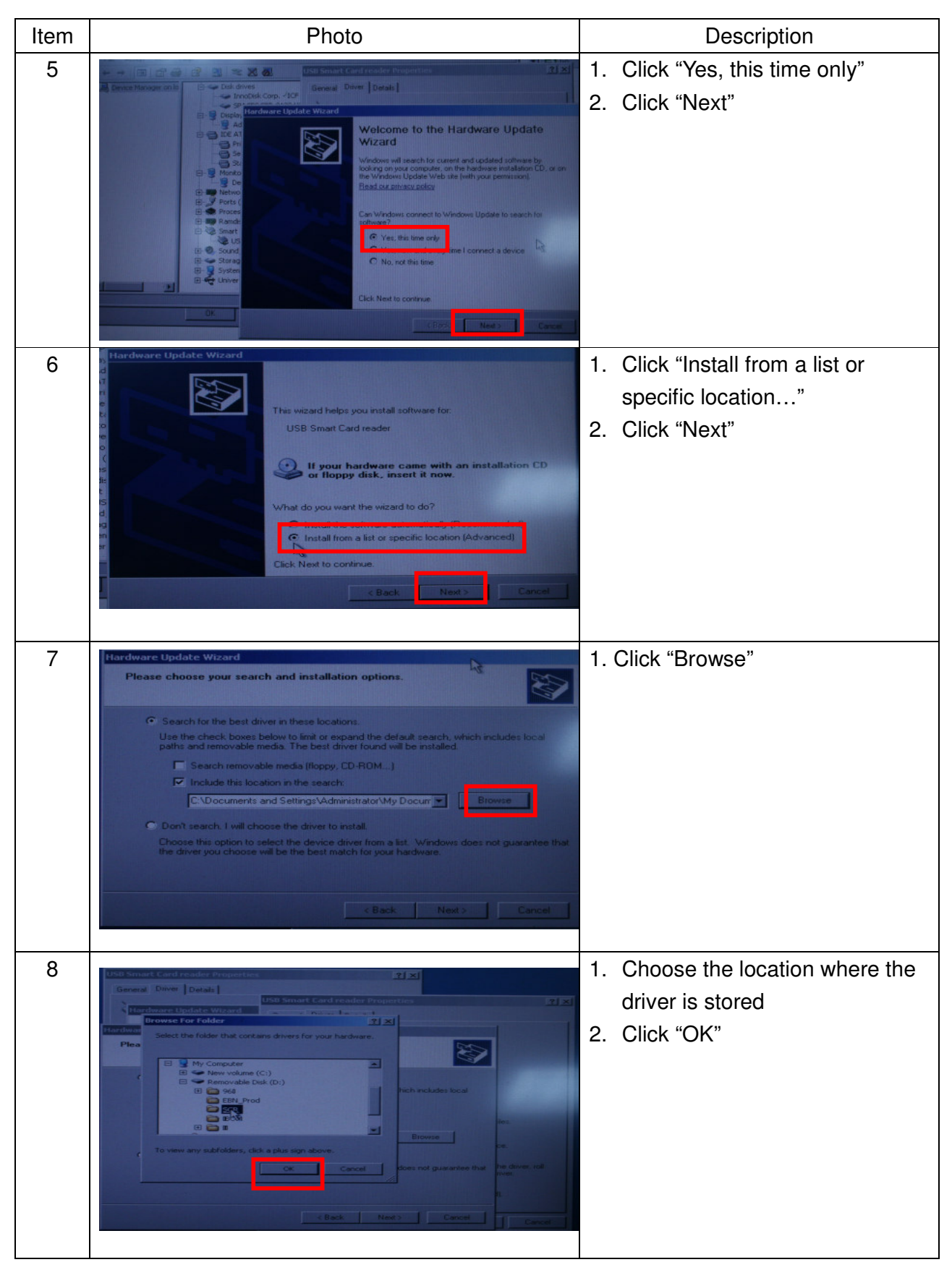

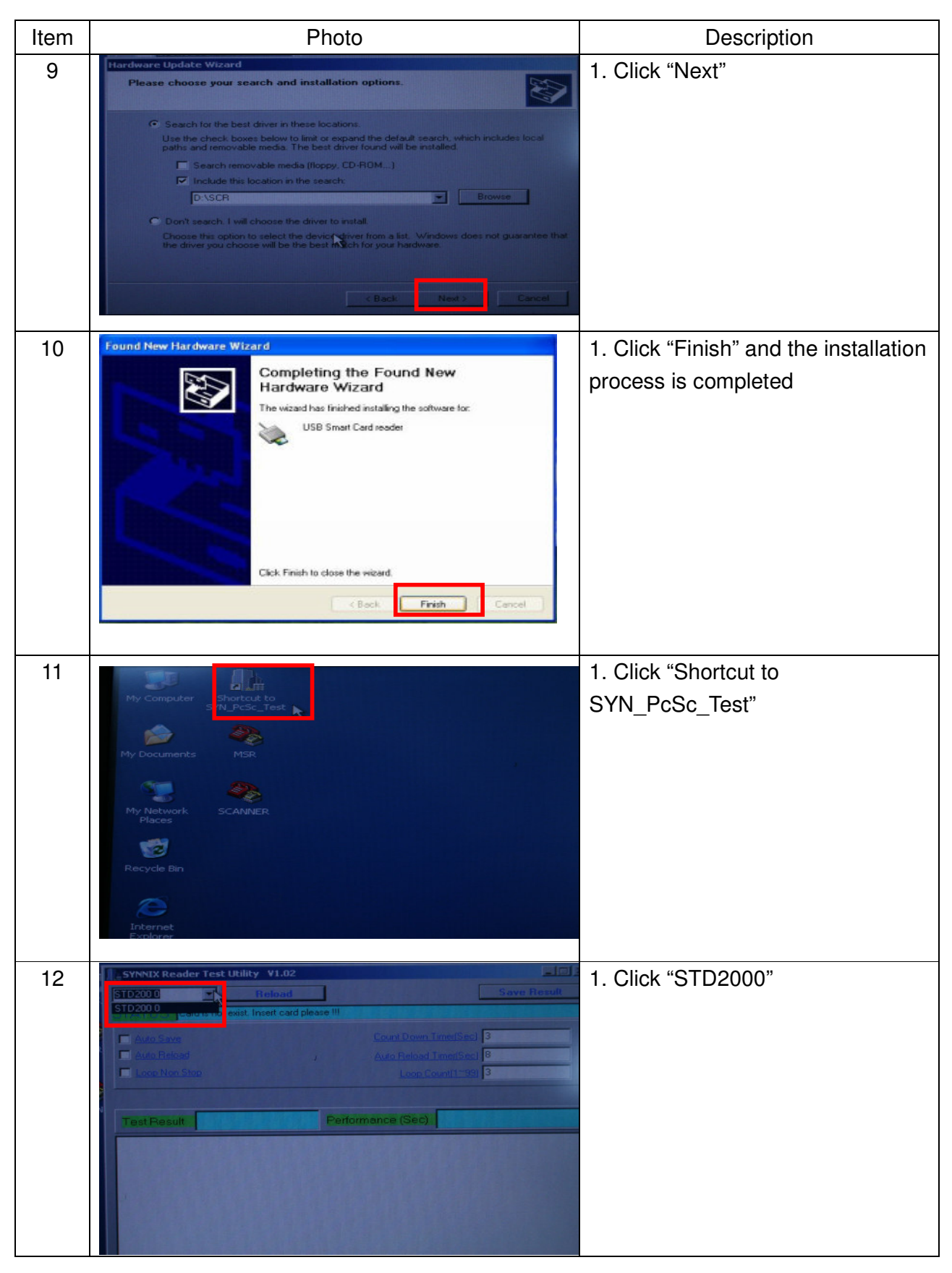

| Item | Photo                                                                                                    | Description                                                                                                   |
|------|----------------------------------------------------------------------------------------------------|----------------------------------------------------------------------------------------------------|
| 13   |                                                                                                    | 1. Insert any smart card into smart<br>card reader                                                            |
| 14   | Average         Description         Save Breadth           STD2000         Colored         Save Breadth           STD2000         Colored         Save Breadth           STD2000         Colored         Colored Down Timelenes         0           Auto Balons         Colored Down Timelenes         0         0           Auto Balons         Colored Down Timelenes         0         0           Auto Balons         Colored Down Timelenes         0         0           Auto Balons         Colored Down Timelenes         0         0           Colored Down Timelenes         0         0         0         0           Colored Down Timelenes         0         0         0         0         0           Colored Down Timelenes         0         0         0         0         0         0         0           Colored Down Timelenes         0         Colored Down Timelenes         0         0         0         0         0         0         0         0         0         0         0         0         0         0         0         0         0         0         0         0         0         0         0         0         0         0         0         < | <ol> <li>The test result "PASS" will show<br/>on the screen</li> <li>The installation is completed</li> </ol> |

2.3.3 Barcode Scanner

| Item | Photo | Description                                                                                                    |
|------|-------|----------------------------------------------------------------------------------------------------|
| 1    |       | 1. Take out smart card module                                                                                      |
| 2    |       | <ol> <li>Follow 2.1.1 item 1 to 5</li> <li>Remove MSR reader module cover</li> <li>Remove handheld belt</li> </ol> |

| Item       | Photo                                                                                                    | Description                                                                                                    |
|------------|----------------------------------------------------------------------------------------------------|----------------------------------------------------------------------------------------------------|
| 3          |                                                                                                    | <ol> <li>Put barcode scanner module on<br/>MSR module base</li> <li>Fasten 2 screws to tighten<br/>barcode scanner</li> <li>Turn Mobile POS 90° to the left</li> </ol> |
| 4          |                                                                                                    | <ol> <li>Put the cable into the connector<br/>on I/O board</li> </ol>                                                                                                  |
| 5          |                                                                                                    | <ol> <li>Push in the cable</li> <li>Lock the cable by pushing in<br/>black clicker</li> <li>Follow steps back to 2.1.1 item<br/>1</li> </ol>                           |
| Verifica   | tion:                                                                                                    |                                                                                                    |
| 1 Item No. | Photo<br>Photo<br>Ph | Description<br>1. Enter to "All Programs" →<br>"Communication" → "Hyper Terminal"                                                                                      |
|            | Window Mode Right         All Programs         Window Moder Right         Window Moder Right         Window Moder Right         Window Moder Right         Window Moder Right         Window Moder Right         Window Moder Right         Window Moder Right         Window Moder Right         Window Row Right         Window Row Row Right         Window Row Row Right         Win                                                                                                    |                                                                                                    |

| Item No. | Photo                                                                                                    | Description                     |
|----------|----------------------------------------------------------------------------------------------------|---------------------------------|
| 2        | Default Teinet Program?       ? X         We recommend that you make HyperTerminal your default telnet program. Do you want to do this?                                                                                                    | 1. Click "Yes" to continue      |
| 3        | Location Information       Image: Control of the system at this location uses:         Image: Control of the system at this location       Image: Control of the system at this location                                                                                                    | 1. Set "area code" and click OK |
| 4        | Phone and Modem Options       Image: Control of Control of | 1. Click OK                     |
| 5        | Connection Description         Image: Connection         Enter a name and choose an icon for the connection:         Name: Test         Icon:         Image: Connection         Icon:         Image: Connection         Icon:         Image: Connection         Image: Connection                                                                                                    | 1. Enter a name and Click OK    |

| Item No. | Photo                                                                                                    | Description                                                                                                    |
|----------|----------------------------------------------------------------------------------------------------|----------------------------------------------------------------------------------------------------|
| 6        | Connect To       ? ×         Stest       Enter details for the phone number that you want to dial:         Country/region:       United States (1)         Area code:       02         Phone number:                                                                                                    | <ol> <li>Select on using COM3 port for<br/>barcode scanner (Select COM2 if<br/>MSR installed)</li> <li>Click "OK"</li> </ol> |
| 7        | COM1 Properties                                                                                                    | 1. Set Bits per second to be 9600 bps.                                                                                       |
| 8        | Itest - HyperTerminal           File         Edit           File         Edit           Edit         Edit           Edit         Edit           Edit         Edit           Edit         Edit           Edit         Edit           Edit | 1. Test OK                                                                                                    |

#### 2.3.4 WLAN IEEE

| Item | Photo | Description                          |
|------|-------|--------------------------------------|
| 1    |       | 1. Follow 2.1.1 item 1 to 11         |
|      |       | 2. Use adhesive tape to stick        |
| 2.   |       | WLAN IEEE with rear cover            |
|      |       | 3. Plug in the WLAN IEEE cable to    |
|      |       | USB port                             |
|      |       | 4. Follow steps back to 2.1.1 item   |
|      |       | 1                                    |
|      |       | 5. Follow the steps in driver CD for |
|      |       | installation process                 |

|      | 2.3.5 WLAN Bluetooth |                                                                                                    |
|------|----------------------|----------------------------------------------------------------------------------------------------|
| Item | Photo                | Description                                                                                                    |
| 1    |                      | 1. Follow 2.1.1 item 1 to 11                                                                                                    |
|      |                      | 2. Use adhesive tape to stick blue tooth with rear cover                                                                                                    |
|      |                      | USB port                                                                                                    |
|      |                      | <ul> <li>4. Follow steps back to 2.1.1 item</li> <li>1</li> <li>1</li> <li>5</li> <li>1</li> <li>6</li> <li>1</li> <li>6</li> <li>7</li> <li>7</li> <li>8</li> <li>8</li> <li>9</li> <li>9&lt;</li></ul> |
|      |                      | installation process                                                                                                    |

#### 2.3.6 Compact Flash

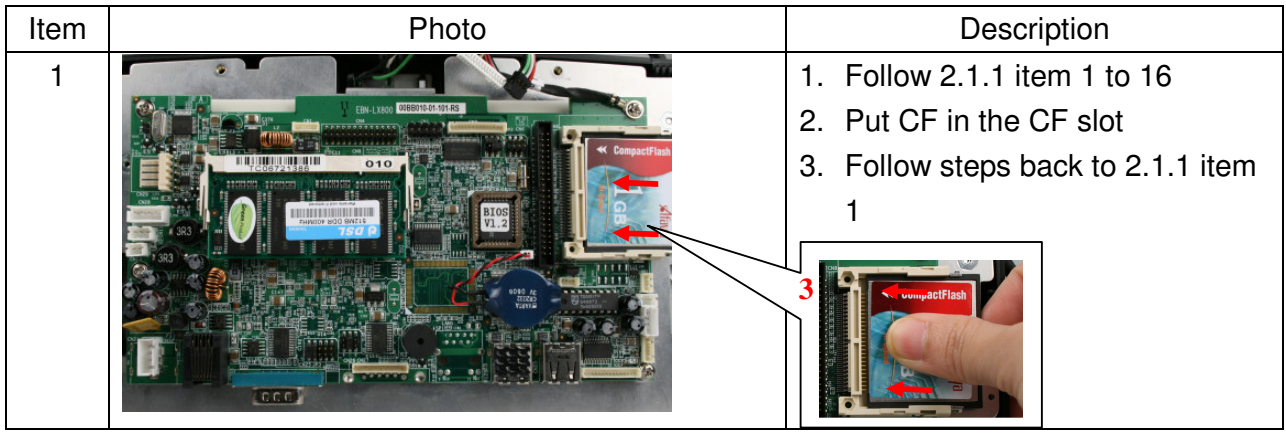

#### 2.3.7 Memory

| Item | Photo | Description                        |
|------|-------|------------------------------------|
| 1    |       | 1. Follow 2.1.1 item 1 to 16       |
|      |       | 2. Put RAM in the RAM slot         |
|      |       | 3. Follow steps back to 2.1.1 item |
|      |       | 1                                  |

# CHAPTER CHAPTER

## **Spare Parts**

Chapter 3

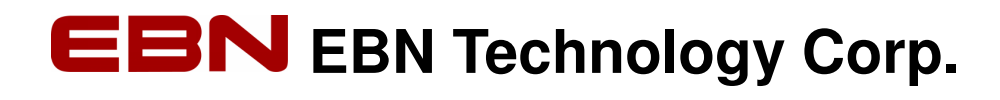

Chapter 3 Spare Parts

- 3.1 Main Unit
  - 3.1.1 Explode of Main Unit

1 3  $\mathbf{n}$ 

#### 3.1.2 Main Unit Parts List & Quotation

| Item | Part No.    | Description                                          | Q'ty | Price (USD) |
|------|-------------|------------------------------------------------------|------|-------------|
| 1+2  | A10400237RH | Plastic Bezel: 8.4"LCD W/ Water proof sealed stick   | 1    |             |
|      |             | Touch Panel: 8.4", Resistive,<br>HT-084F-5RA-002N-18 | 1    | Call Sales  |
| 3    | 21100011RH  | AUO 8.4" LCD PANEL                                   | 1    | Call Sales  |
| 4    | 30100061RH  | LCD chassis (AL=1.0mm)                               | 1    | Call Sales  |
| 5    | 10100047RH  | LX-800 M/B                                           | 1    | Call Sales  |

| Item                | Part No.    | Description                      | Q'ty | Price (USD) |
|---------------------|-------------|----------------------------------|------|-------------|
| 7+8+<br>9+10<br>+11 | A10400561RH | EMI Chassis Module               | 1    | Call Sales  |
| 12                  | 30200061BRH | Cover: 8.4 LCD rear cover, Black | 1    | Call Sales  |
| 13                  | 30200051BRH | Cover: I/O Cover, Black          | 1    | Call Sales  |

#### 3.2 Battery Module

3.2.1 Explode of Battery Module

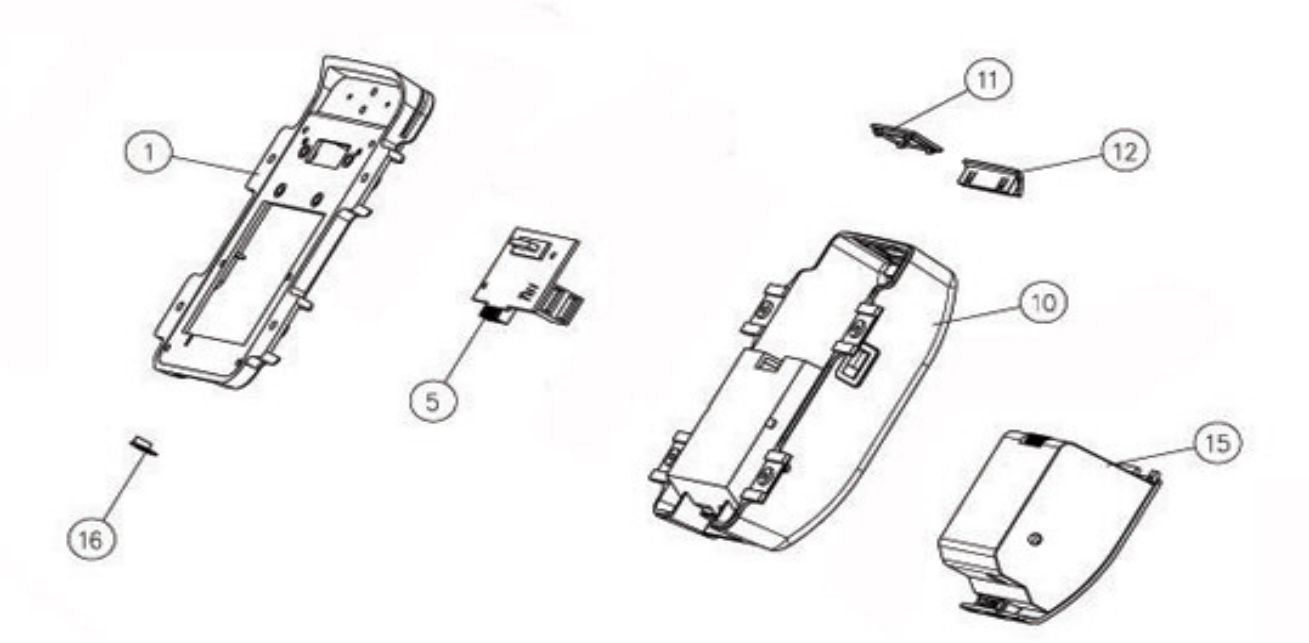

| 3.2.2 Battery | / Module | Parts  | List 8 | Quotation |
|---------------|----------|--------|--------|-----------|
| o.c.c Dullor  | y modulo | i uito |        | Guotation |

| Item | Part No.                   | Description                                                                 | Q'ty | Price (USD) |
|------|----------------------------|-----------------------------------------------------------------------------|------|-------------|
| 1+16 | 30200058BRH<br>+21600116RH | Plastic Base: Reader Module Base,<br>PC+ABS, Black                          | 1    | Call Sales  |
| 5    | 10100039RH                 | 52 I/O Board                                                                | 1    | Call Sales  |
| 10   | 30200057BRH<br>+30500026RH | Cover: Reader Module Cover, Black W/<br>Len LED                             | 1    | Call Sales  |
| 11   | 30200059BRH                | Cover: Scanner Cover, Black                                                 | 1    | Call Sales  |
| 12   | 30200060BRH                | Cover: Smart Card Cover, Black                                              | 1    | Call Sales  |
| 15   | A10400199RH                | Battery Module: 11.1V, 2400mA, Li-ion<br>3P1S SONY Cell, 68 x 55 x 23.5(mm) | 1    | Call Sales  |

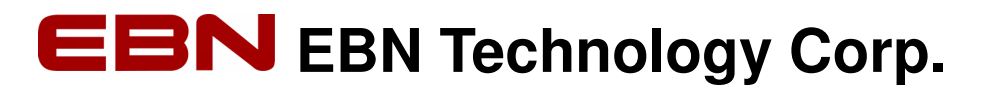

#### 3.3 Recharge Cradle

3.3.1 Explode of Recharge Cradle

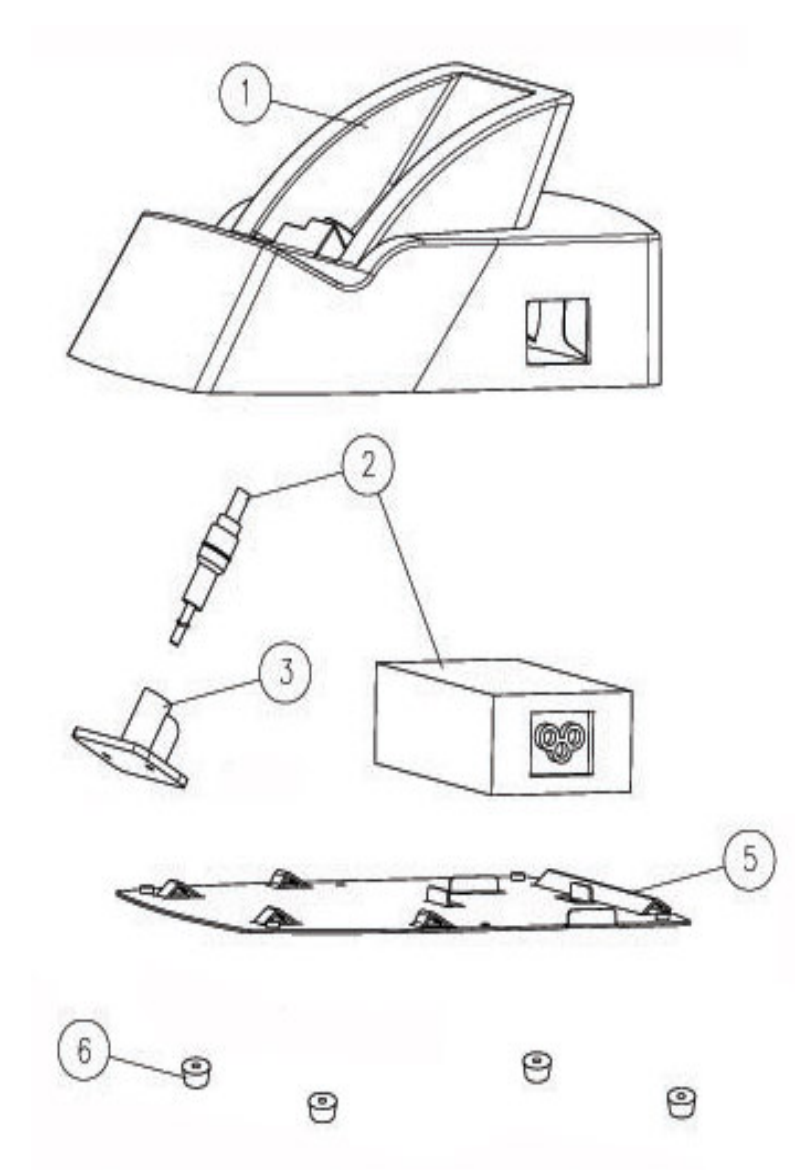

3.3.2 Recharge Cradle Part List & Quotation

| Item         | Part No.    | Description            | Q'ty | Price (USD) |
|--------------|-------------|------------------------|------|-------------|
| 1+2+<br>3+5+ | A10400116RH | Recharge Cradle Module | 1    | Call Sales  |
| 6            |             |                        |      |             |

| Part No.   | Description                                                                                                    | Photo | Price(USD) |
|------------|----------------------------------------------------------------------------------------------------|-------|------------|
| 21600094RH | Inverter cable                                                                                                    |       | Call Sales |
| 21600103RH | I/O CONNECTOR cable,<br>P=2.0 44Pin , MOLEX<br>P=1.25 4Pin+MOLEX<br>P=1.25 4Pin+MOLEX<br>P=1.25 15Pin+MOLEX<br>P=1.25 |       | Call Sales |
| 21600095RH | LCD CABLE for AUO panel                                                                                               |       | Call Sales |
| 21600041RH | LED cable                                                                                                    |       | Call Sales |
| 31400003RH | Heat pad 40*40*2(mm)                                                                                                  |       | Call Sales |

| Part No.                      | Description                                        | Photo                                                                                                    | Price(USD) |
|-------------------------------|----------------------------------------------------|----------------------------------------------------------------------------------------------------|------------|
| 31400004RH                    | Heat pad 23*23*2(mm)                               | 8.5 10 20 30 40<br>5.5 1 -65R=1<br>20                                                                                                    | Call Sales |
| 31700001RH<br>+31700002R<br>H | Hand Held Belt                                     |                                                                                                    | Call Sales |
| 40200016RH                    | Carton: Inner Packing<br>Carton 321 *228 *585 (mm) |                                                                                                    | Call Sales |
| 40200024RH                    | Carton: Outer Packing<br>Carton 700*310*210(mm)    | Image: Second and the second and the sec | Call Sales |

| Part No.                      | Description                                                     | Photo | Price(USD) |
|-------------------------------|-----------------------------------------------------------------|-------|------------|
| 40800014RH                    | EPE Sponge for Mobile<br>POS Main Unit(Left and<br>Right)       |       | Call Sales |
| 40800023RH                    | EPE Sponge for Mobile<br>POS Recharge Cradle(Left<br>and Right) |       | Call Sales |
| 31800001RH<br>+31800002R<br>H | Leather Bag: Bag w/ Belt                                        |       | Call Sales |

3.4 Accessories

3.4.1 Power Cord

| Part No.   | Description              | Photos | Price(USD) |
|------------|--------------------------|--------|------------|
| 20700001RH | POWER CORE FOR USA       |        | Call Sales |
| 20700005RH | POWER CORD FOR UK        |        | Call Sales |
| 20700002RH | POWER CORD FOR EUR       |        | Call Sales |
| 20700004RH | POWER CORD FOR Australia |        | Call Sales |

#### 3.4.2 Memory

| Part No.   | Description           | Photo | Price(USD) |
|------------|-----------------------|-------|------------|
| 20300005RH | 400MHz DDR MODULE     |       |            |
|            | 128M(200PIN-SO DIMM)  |       | Call Sales |
| 20300006RH | 400MHz DDR MODULE     |       |            |
|            | 256M(200PIN-SO DIMM)  |       | Call Sales |
| 20300007RH | 400MHz DDR MODULE     |       |            |
|            | 512M(200PIN-SO DIMM)( |       | Call Sales |

| 3.4.3 C    | ompact Flash        |                                |            |
|------------|---------------------|--------------------------------|------------|
| Part NO.   | Description         | Photo                          | Price(USD) |
| 20600001RH | Compact Flash 128MB |                                | Call Sales |
| 20600002RH | Compact Flash 256MB | Industrial Compact Flash 128MB | Call Sales |
| 20600003RH | Compact Flash 512MB |                                | Call Sales |
| 20600005RH | Compact Flash 1G    |                                | Call Sales |
| 20600007RH | Compact Flash 2G    |                                | Call Sales |

#### 3.4.4 MSR

| ••••••     |                     |       |            |
|------------|---------------------|-------|------------|
| Part NO.   | Description         | Photo | Price(USD) |
| 20400008RH | MSR 3 Tracks, RS232 |       | Call Sales |

3.4.5 Smart Card

| PART NO.    | Description                      | Price(USD) |
|-------------|----------------------------------|------------|
| A10400198RH | Smart Card Module for Mobile POS | Call Sales |

#### 3.4.6 Barcode Scanner

| PART NO.    | Description                             | Price(USD) |
|-------------|-----------------------------------------|------------|
| A10400197RH | Barcode Scanner Module: Laser Engine W/ | Call Sales |
|             | RS-232+130mm FPC CABLE                  |            |

#### 3.4.7 OS

| PART NO.   | Description                         | Price(USD) |
|------------|-------------------------------------|------------|
| 20900001RH | WinXP Professional, English Version | Call Sales |
| 20900002RH | WEPOS, English Ver.                 | Call Sales |

3.4.8 Wireless LAN

| PART NO.   | Description                        |      | Photo | Price(USD) |
|------------|------------------------------------|------|-------|------------|
| 6090002RH  | WiFi WLAN:WiFi<br>802.11b/g USB    | WLAN |       | Call Sales |
| 61000001RH | Bluetooth V1.2<br>DONGLE(BT-01UD1) | USB  |       | Call Sales |